# TUTO Moodle Lyon 1

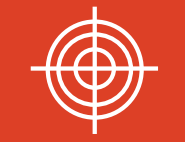

Créer un lien au sein du cours

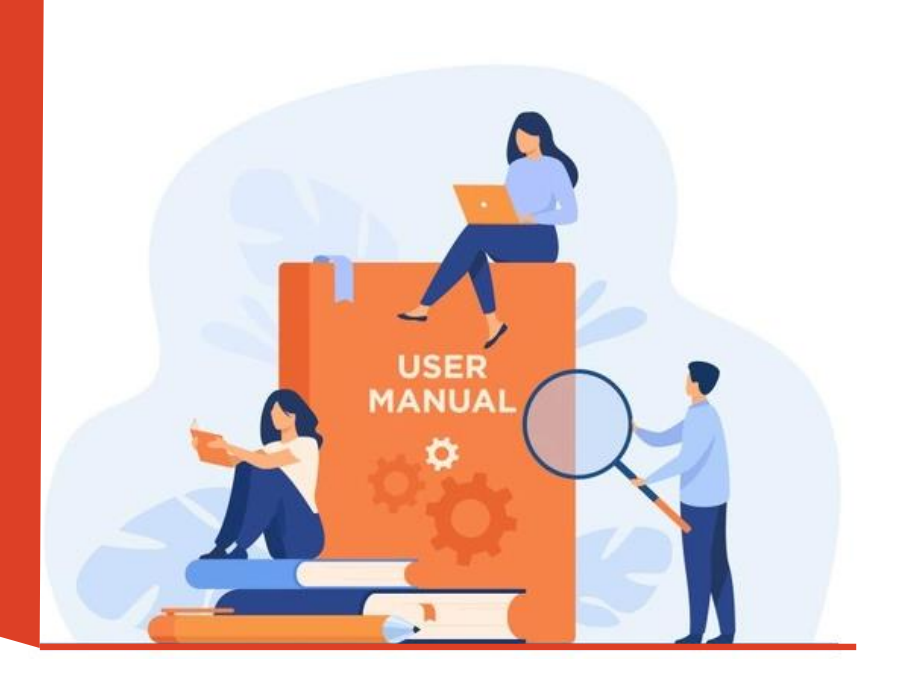

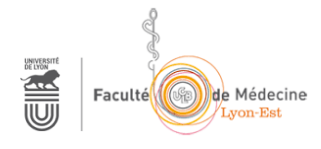

1

### Accéder à Moodle Lyon 1

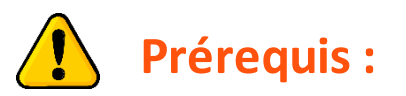

**O** Se connecter une première fois à Moodle Lyon pour activer son compte

#### https://moodle.univ-lyon1.fr

**2** Une fois cette première connexion réalisée :

Envoyer un email à apui@univ-lyon1.fr en indiquant dans l'objet de l'email

« la Promo + l'UE » à laquelle vous souhaitez accéder avec un profil de droits enseignant.

# Accéder à l'UE après s'être connecté à MoodleLyon1

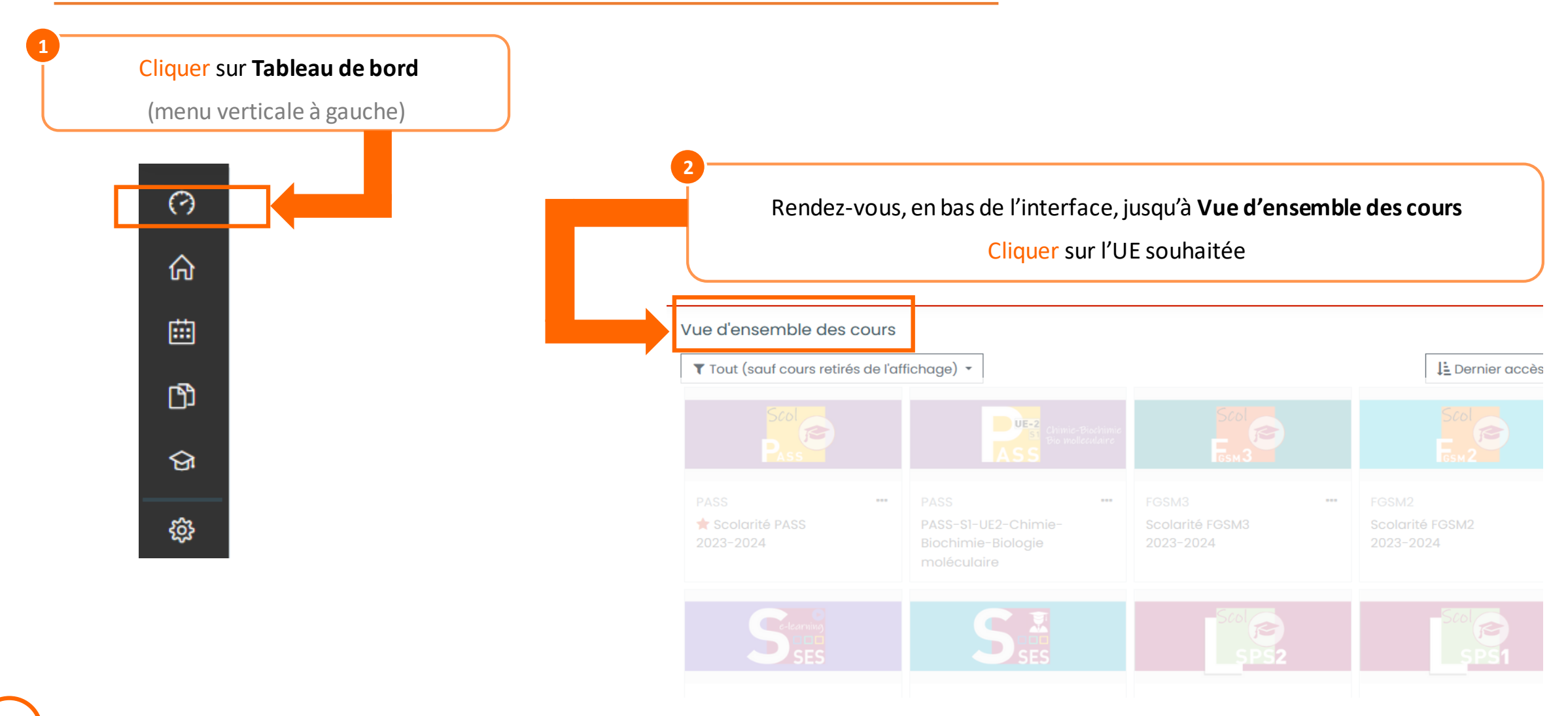

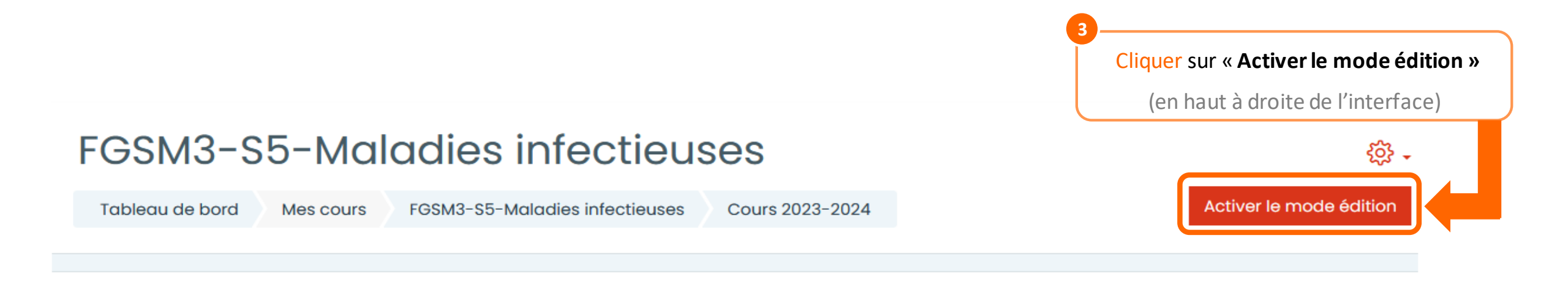

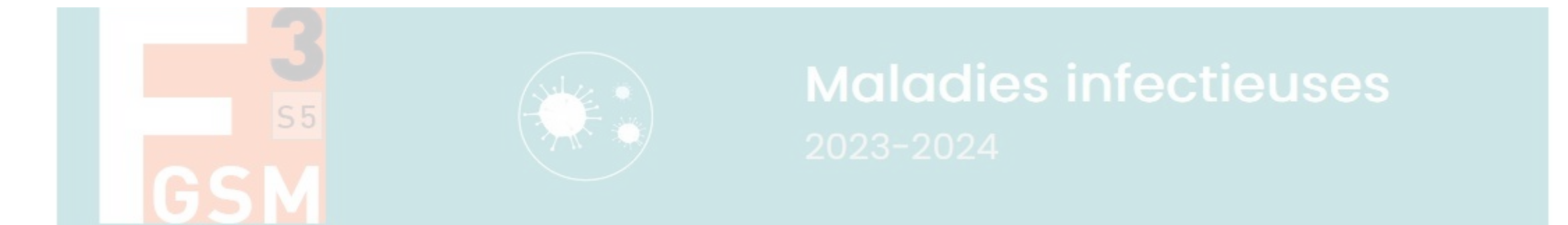

| 4<br>Cliquer sur « Ajouter une activité ou ressource »          |                     |                          |
|-----------------------------------------------------------------|---------------------|--------------------------|
| <ul> <li>Annonces </li> <li>Caché pour les étudiants</li> </ul> |                     | Modifier<br>Modifier ▼ 요 |
| 🕂 🗐 test 🖉                                                      |                     | Modifier ▼ 요             |
| 🕂 🗐 Test 🖉                                                      |                     | Modifier ▾ 요             |
|                                                                 | (†) Ajouter une act | ivité ou ressource       |

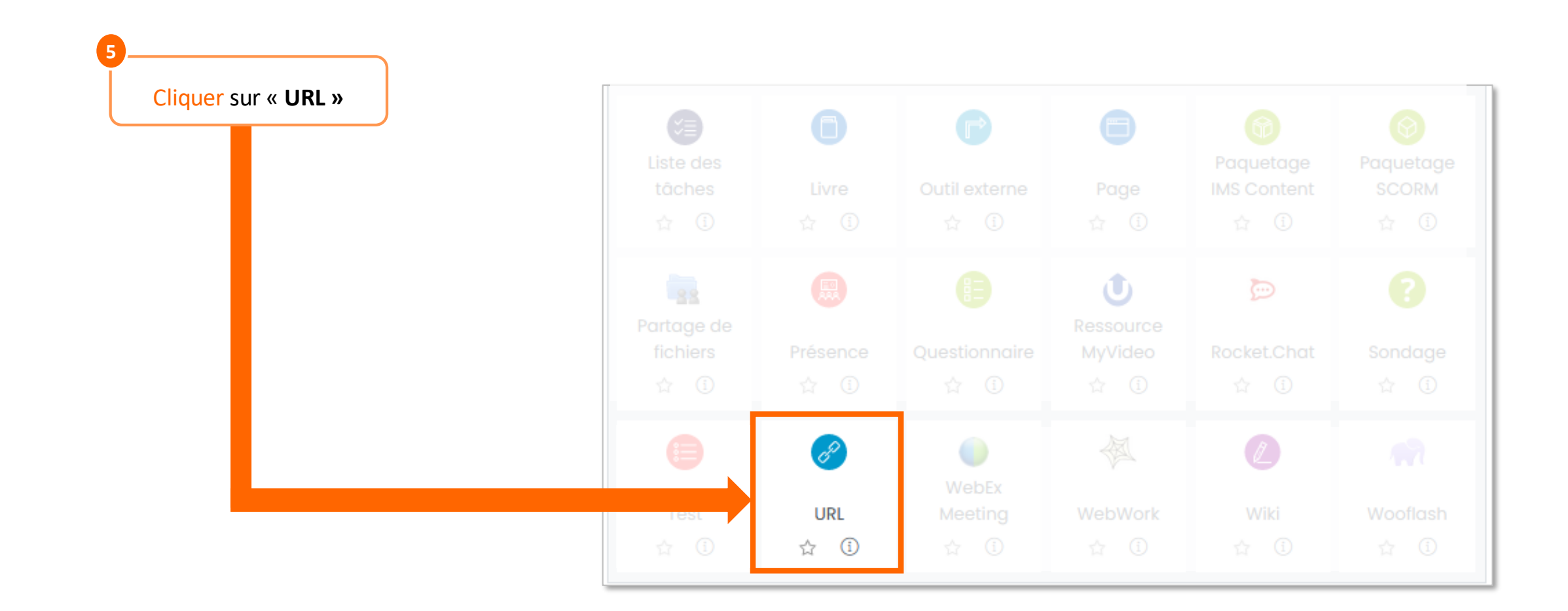

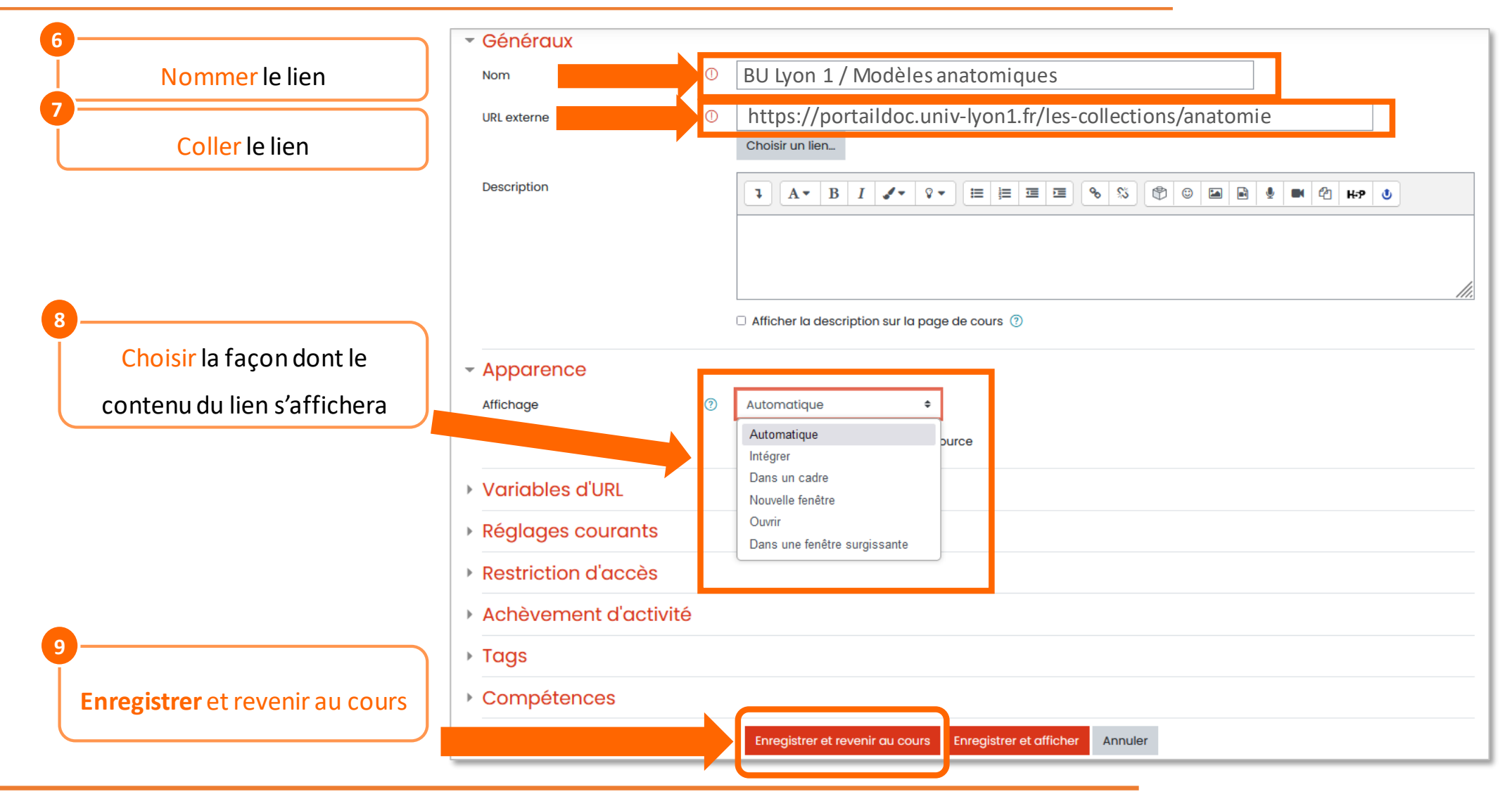

#### Aide - contact

En cas de **difficultés**,

contactez le Service APUI :

apui@univ-lyon1.fr

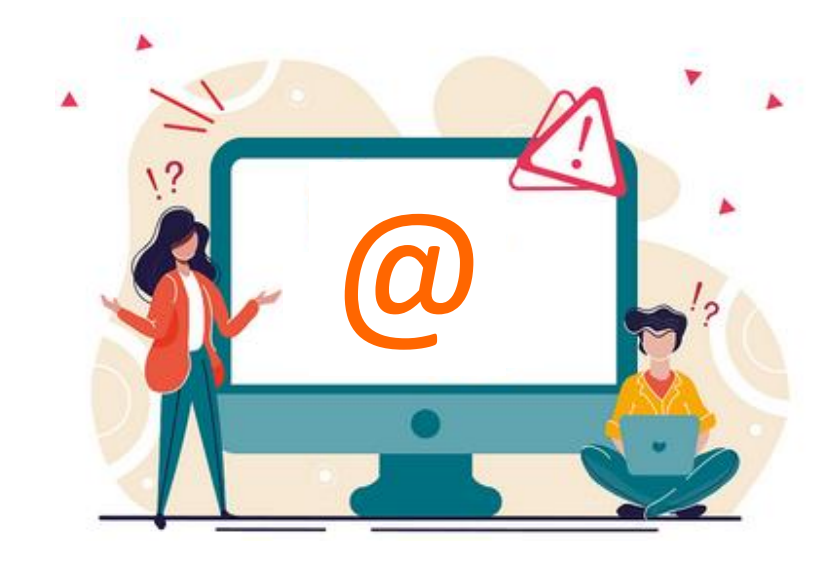

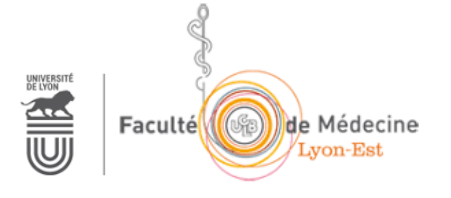